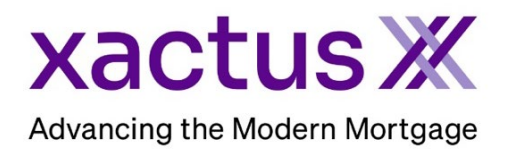

# How to Create an IRS Account for Form 8821 – Halcyon Within Xactus360

1. It is recommended that the borrower have an account with the IRS prior to submitting the order for the fastest turnaround time. If the borrower does not have an account, one can be setup prior to your order by clicking the link on the left-hand side under Resources.

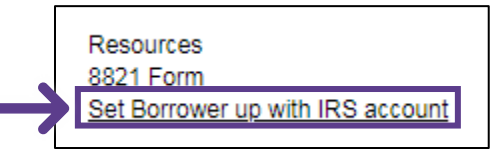

2. This link will take you to irs.gov to begin the sign-in process. Click 'Sign in to your account'.

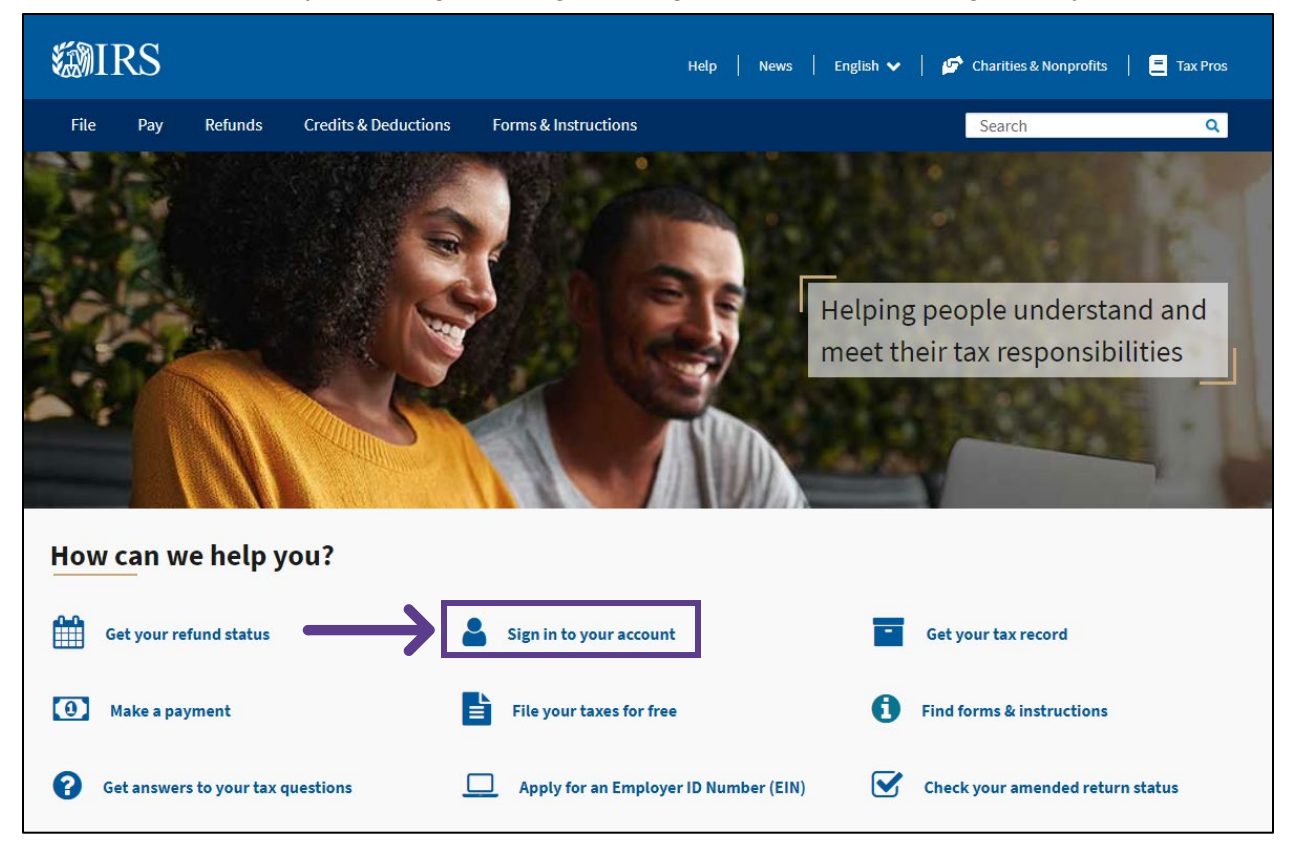

3. Select 'New to online account? Get started'.

| Your account                  |                                           |                                                 |                                                                |  |
|-------------------------------|-------------------------------------------|-------------------------------------------------|----------------------------------------------------------------|--|
|                               | English                                   | <u>Español   中文(简体)   中文(繁體)   한국0</u>          | ป   <u>Русский</u>   <u>Tiếng Việt</u>   <u>Kreyòl ayisyen</u> |  |
| Interactive Tax Assistant     | You can use an IRS account to check and   | I manage your tax information.                  |                                                                |  |
| Tools                         | Learn more or sign in                     |                                                 |                                                                |  |
| Document Upload Tool          | Use the same sign-in for 3 types of accou | unts. If you're a new user, have your photo ide | ntification ready.                                             |  |
| Report phishing               | Individual                                | Business                                        | Tax professional                                               |  |
| Fraud and scams               | Access your personal tax                  | View your business tax                          | Manage your authorizations and                                 |  |
| Notices and letters           | information, make payments<br>and more.   | information, transcripts, balance due and more. | view your client information.                                  |  |
| Appeals                       | Sign in to online                         | Sign in to business tax                         | Sign in to tax pro                                             |  |
| Frequently asked questions    | account                                   | account                                         | account                                                        |  |
| Accessibility                 | New to online account? Get<br>started     | New to business tax account?<br>Get started     | <u>New to tax pro account? Get</u><br><u>started</u>           |  |
| Contact your local IRS office |                                           |                                                 | For TDS, TIN matching and                                      |  |
| Contact an international IRS  |                                           |                                                 | more, <u>use e-services</u> .                                  |  |

4. Then, select 'Sign in to your online account'.

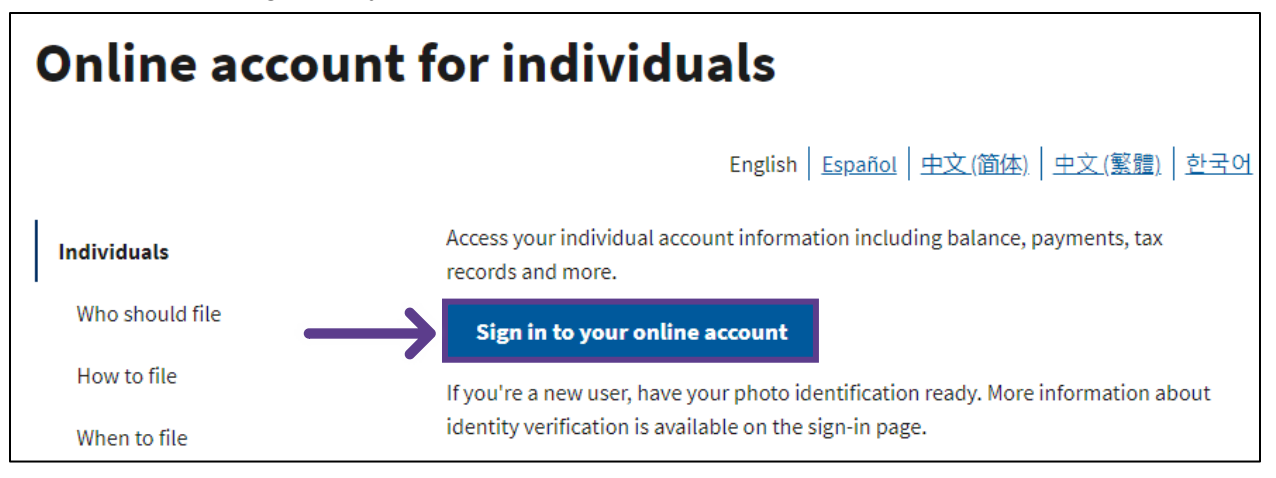

## 5. Choose 'Create an account'.

| Sign In or Create a New Account                                                                                                    |  |
|----------------------------------------------------------------------------------------------------|--|
| You only need one ID.me account<br>If you already have an account, don't create a new one. You can use the same ID.me account to sign in to different IRS online services.                                                                                                    |  |
| IRS now offers a sign-in option with ID.me, which offers access to IRS online services with a secure account that protects your privacy.<br>ID.me is an account created, maintained, and secured by a technology provider.<br>If you don't have an ID.me account, you must create a new account. |  |
| Sign in with an existing account Sign in with ID.me OR OR                                                                                                    |  |
| Create a new account ID.me Create an account                                                                                                    |  |

6. Enter your email address and password, then check the box to accept the ID.me Terms of Service. When all is complete, click 'Create account'.

|        | ID.me + 🔊 IRS                                                                                                    |
|--------|----------------------------------------------------------------------------------------------------|
|        | Create an ID.me account                                                                                                    |
|        | Multiple ID.me accounts are not allowed.<br>If you have an ID.me account, use it to sign in.                                  |
|        | Need to use ID.me for work?<br>Follow these steps.                                                                            |
| _      | * Indicates a required field                                                                                                  |
|        | Enter your personal email address                                                                                             |
|        | Password*                                                                                                    |
|        | Enter password 💿                                                                                                    |
|        | Confirm Password *                                                                                                    |
|        | Reenter password 💿                                                                                                    |
| _<br>ا | Remember me For your security, select only on your devices.     I accept the ID.me <u>Terms of Service</u> and <u>Privacy</u> |
| Ľ      | Policy *                                                                                                    |
| →      | Create account                                                                                                    |

#### 7. Click 'Continue'.

# CONTINUING TO THE INTERNAL REVENUE SERVICE

To protect your identity and information from fraudulent actors, your authentication and transactionrelated data (the information related to your ID.me account and identity verification) will be shared with the IRS. This helps ensure that it is really you interacting with the website and not someone pretending to be you.

This information includes transaction-related data like the following:

- Prior sign-ins using your ID.me account (but the names of the websites you access would not be disclosed)
- Multi-factor authentication methods (e.g., text message or push notification)
- The status of your verification (e.g., what steps you have or have not completed; partially entered information)

If you choose not to continue, you will not be able to use your ID.me account to access IRS.

Continue

8. Check your email for a 6-digit confirmation code. Enter the code and click 'Confirm code'.

|               | CONFIRM YOUR EMAIL ADDRESS                                                                                        |
|---------------|----------------------------------------------------------------------------------------------------|
|               |                                                                                                    |
|               | We sent an email to                                                                                               |
|               | Click the link in our email                                                                                       |
|               | Check your inbox for an email from hello@id.me<br>and click the link inside to confirm your email<br>address.     |
|               | If you do not receive an email within 10 minutes,<br>check your spam folder and verify it hasn't been<br>blocked. |
|               | Why do I need to confirm my email?                                                                                |
|               | OR                                                                                                    |
|               | Enter the 6-digit code from the email                                                                             |
| ۱ſ            | Confirmation Code                                                                                                 |
| →             | 000000                                                                                                    |
| $\rightarrow$ | Confirm code                                                                                                    |
|               | Didn't receive the email?                                                                                         |
|               | Resend my verification                                                                                            |
|               |                                                                                                    |

9. Choose a multi-factor authentication (MFA) option and authenticate yourself using the option you chose. Upon completion, continue to the next step.

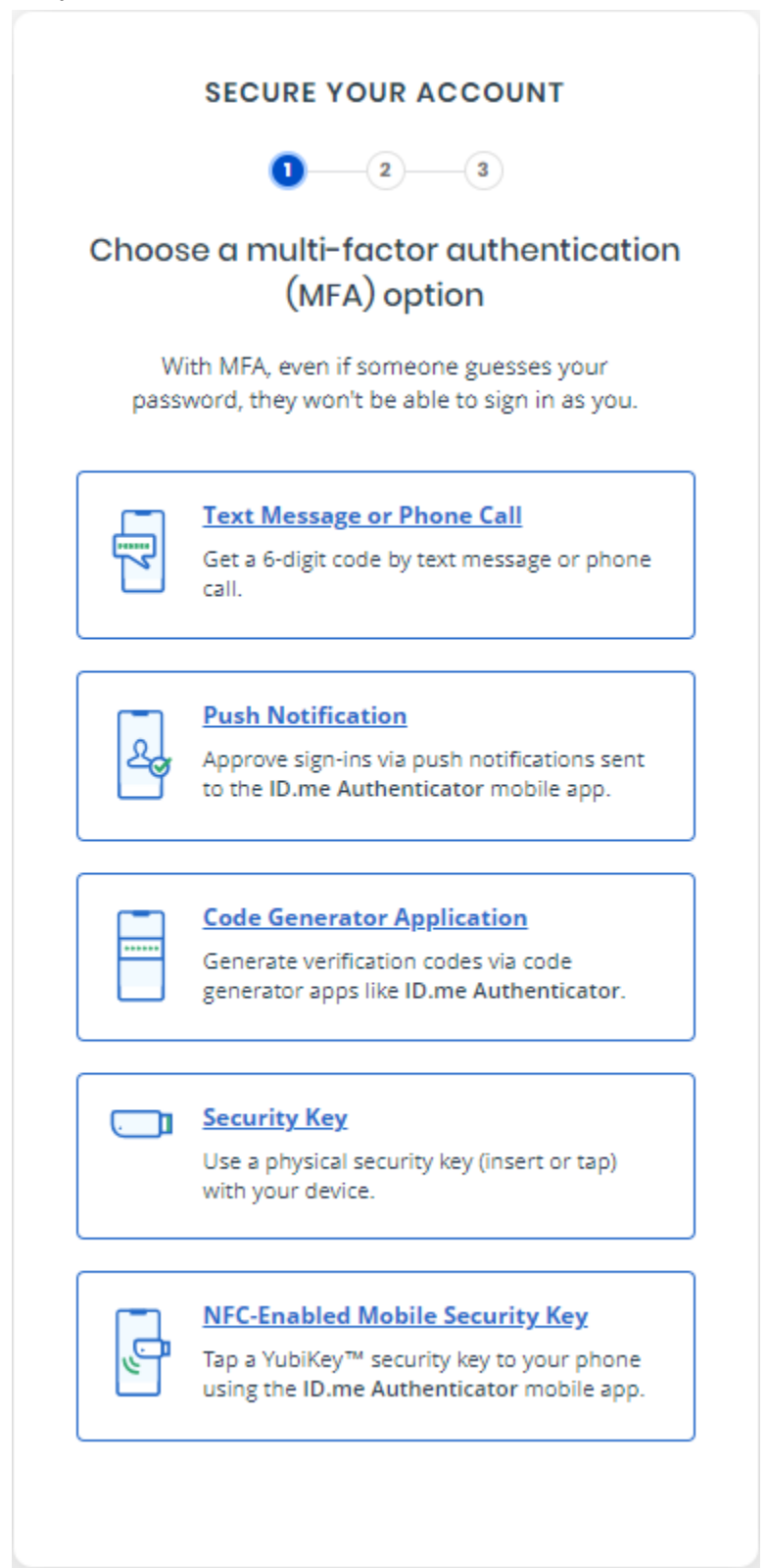

10. Next, select a method to verify your identity and click 'Continue'.

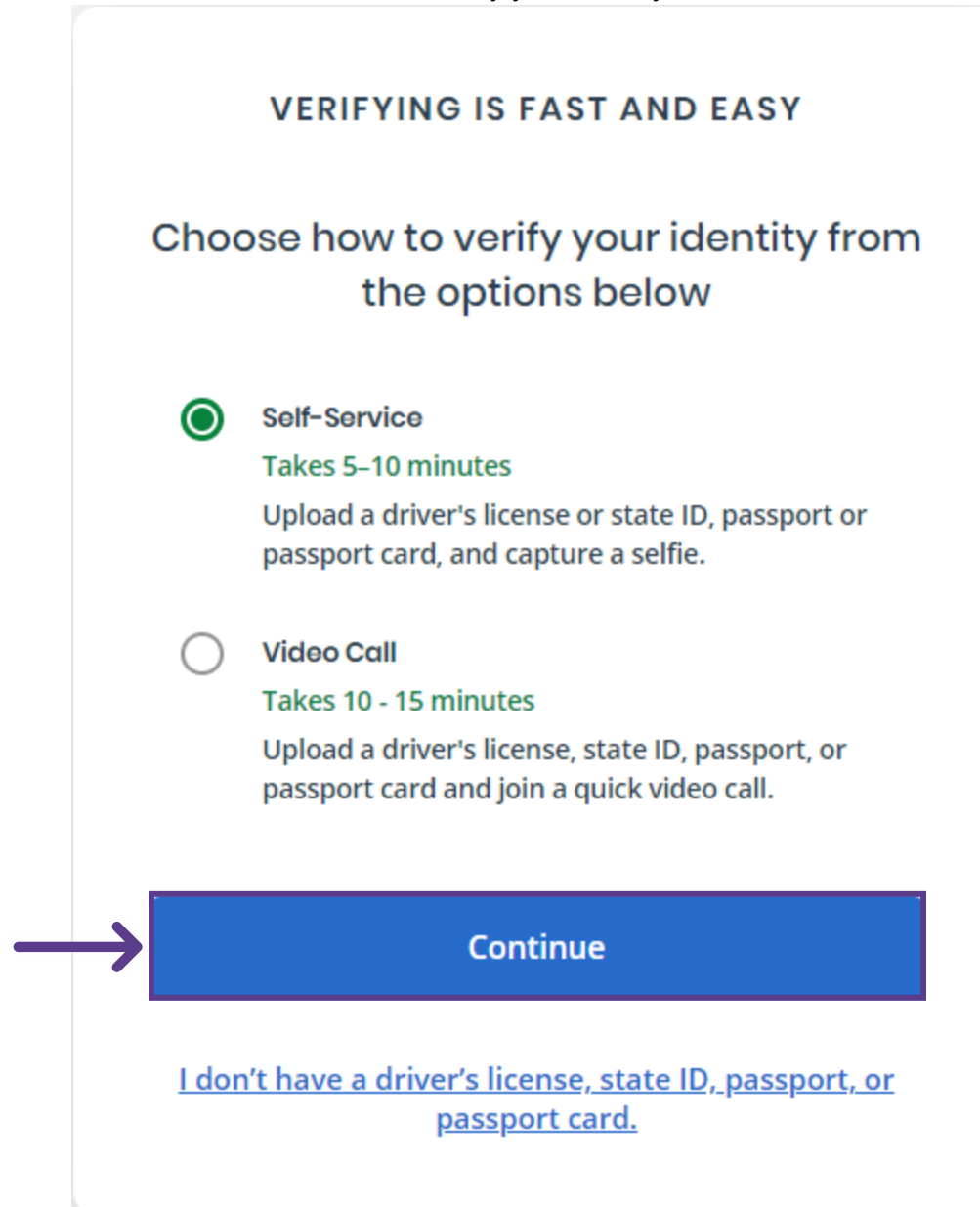

11. Read the consent information and check the acknowledgement box. Then, click 'Continue'.

# Consent for ID.me to collect Biometric Data and Sensitive Personal Information

# CONSENT FOR ID.ME TO COLLECT BIOMETRIC INFORMATION AND SENSITIVE PERSONAL INFORMATION

In the event of any discrepancy between a non-English version of this document and the English version of this document, the English version shall prevail in all respects.

### BIOMETRIC INFORMATION PRIVACY STATEMENT

ID.me will not sell, rent, or trade your Biometric Information, and after verification you may request we delete your Biometric Information. Your Biometric Information will only be used by ID.me to verify your identity in accordance with the guidelines published by the National Institute for Standards and Technology or as required for the prevention of fraud. ID.me will transfer your Biometric Information to our third party partners only when required by a subpoena, warrant, or other court ordered legal action.

### Notice and Consent

This Notice and Consent for the collection of Biometric Information, Personal Information and Sensitive Personal Information ("Consent") describes how ID.me

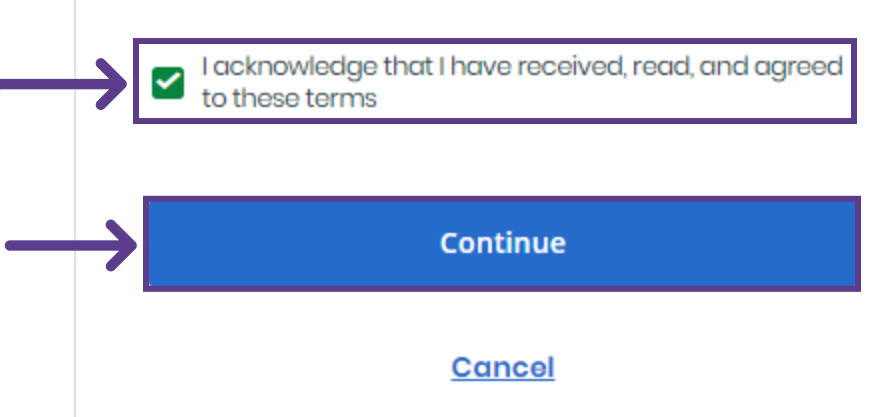

- 12. Follow the steps to verify your identity.
  - a. Take a photo of your document
  - b. Upload a picture of your document
  - c. Use your phone camera to take a video selfie
  - d. Enter your Social Security Number
  - e. Review your information

13. Click 'Allow'.

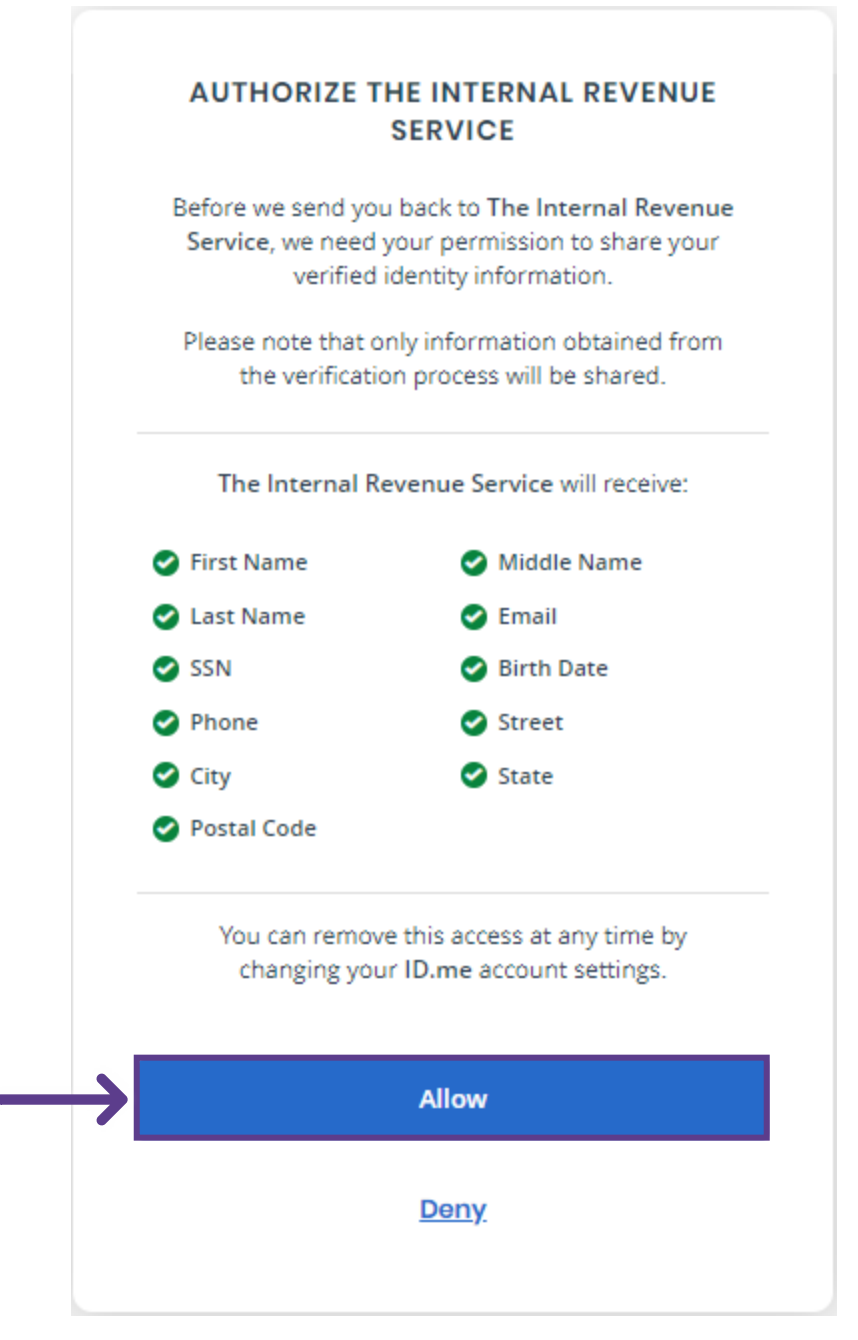

14. You will receive confirmation of your complete identity verification process and you are not ready to login through the IRS Sign-In page.

| ID.me                                                                                                    |  |  |
|----------------------------------------------------------------------------------------------------|--|--|
| VERIFIED IDENTITY                                                                                                    |  |  |
| You're Verified!                                                                                                    |  |  |
| You're receiving this email because you<br>verified your identity with ID.me on <b>07/22/2024</b><br>in order to access benefits and services with<br><b>The Internal Revenue Service</b> . |  |  |
|                                                                                                    |  |  |
| You can manage your settings in your ID.me My Account.                                                                                                    |  |  |
|                                                                                                    |  |  |

15. If you need any additional information or assistance, please refer to the ID.me help guide for verifying for the IRS - <u>https://help.id.me/hc/en-us/articles/4402761436823-Verifying-for-the-IRS</u>

PLEASE LET US KNOW IF YOU HAVE ANY QUESTIONS OR CONCERNS AND WE WILL BE HAPPY TO HELP.